## YANDEX MAİL KURULUMU (Bu kılavuz 3 sayfadır)

Web Mail Adresi https://mail.yandex.com.tr

#### Eposta programınıza kurmak için

Kullanıcı adı : info@ornekhesap.com.tr Şifre : 2017Ornek

Dilerseniz bilgisayarınızdaki eski iletileri bu kutuya taşıyabilirsiniz. **Mevcut posta sunucusu değiştirilemez . POP3 ise** Kuruluma başlamadan önce mevcut hesabın adını değiştirin. Örneğin <u>info@ornekhesap.com.tr</u> hesabını <u>infoeski@ornekhesap.com.tr</u> yapın. Sonra aşağıdaki bilgilerle yeni hesabı kurun. Kurduktan sonra eski hesaptaki iletileri ilgili klasörlere (gelen, gönderilmiş vb) taşıyın. Bu iletiler telefon uygulamanızda ve web mailde de görünecektir.

## Gelen e-posta > IMAP olacak (POP3 değil)

- e-posta sunucusunun adresi imap.yandex.com.tr;
- bağlantı güvenliği SSL;
- port 993

## Gönderilen e-posta

- e-posta sunucusunun adresi smtp.yandex.com.tr;
- bağlantı güvenliği SSL;
- port 465.

# ŞİFRE DEĞİŞTİRME

Kullanıcılar https://mail.yandex.com.tr adresinden girip şifrelerini değiştirebilirler

Sağ üstte eposta adresinin solunda DişLi resmine tıklayın,

Kişisel bilgiler, imza, resim kısmına girin, solda Şifreyi değiştir butonunu görürsünüz

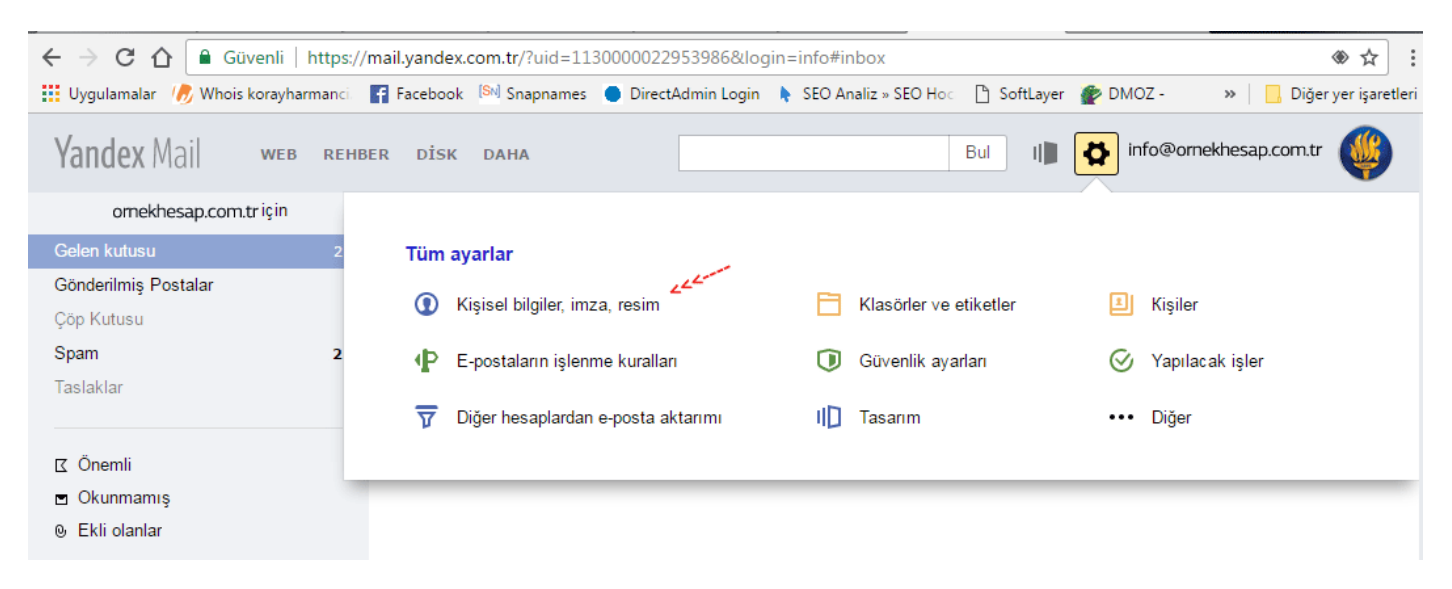

DİLERSENİZ CEP TELEFONU UYGULAMASINI İNDİRİP TELEFONDAN DA KONTROL EDEBİLİRSİNİZ <u>https://mobil.yandex.com.tr/apps/android/mail/#main</u> Not: Bu telefondaki eposta programı değil, uygulamadır.

## YENİ HESAP AÇMAK - ŞİFRELERİ DEĞİŞTİRMEK İÇİN PANEL

ornekhesap@yandex.com / 2017Ornek Hesabıyla giriş yapın

https://connect.yandex.com/portal/admin?domain= ornekhesap.com.tr

## Giriş yapınca sağda +Ekle linkine tıkayıp yeni hesap ekleyebilirsiniz

Şifre en az 6, en fazla 20 karakter olmalıdır.

Latin alfabesi harfleri, rakamlar ve listedeki semboller kullanılabilir:  $! @ # $ % ^ & * ()_- + :;, .$ Şifre ve kullanıcı adı aynı olamaz.

Güvenlik Sorusu: En Sevdiğiniz Müzisyenin Soyadı : Manço

# YENİ HESAP AÇINCA YAPILACAK İŞLEMLER

### https://mail.yandex.com.tr adresinden hesaba giriş yapın Sağ üstteki çark işaretine basıp epostaların işlenme kurallarını seçin

| ← → C 介 G Güvenli   https://mail.yandex.com.tr/?uid=1130000022953986&login=info#inbox |              |             |                                |            |                    |                 |        |                    |                  |
|---------------------------------------------------------------------------------------|--------------|-------------|--------------------------------|------------|--------------------|-----------------|--------|--------------------|------------------|
| 🔢 Uygulamalar 🏼 🧞 Whois k                                                             | orayharmanci | F Facebool  | 🕻 🔊 Snapnames 🔵 DirectA        | dmin Login | SEO Analiz » SEO I | Hoc 🗋 SoftLayer | 🕐 DMOZ | - 🛛 » 📙 Diğe       | r yer işaretleri |
| Yandex Mail                                                                           | WEB REH      | BER DİSK    | DAHA                           |            |                    | Bul I           | 🗘 info | @ornekhesap.com.tr | ۷                |
| omekhesap.com.tr                                                                      | riçin        |             |                                |            |                    |                 |        |                    |                  |
| Gelen kutusu                                                                          | 2            | Tüm ayarlar |                                |            |                    |                 |        |                    |                  |
| Gönderilmiş Postalar                                                                  |              |             | Kiejeal hilailar imza raeim    |            | 🖂 Klasörler        | ve etiketler    | EL K   | fieiler            |                  |
| Çöp Kutusu                                                                            |              | <b>U</b>    | Nişiser bilgilei, imza, resim  |            | Riasoner           | ve eukeuei      |        | uşiler             |                  |
| Spam                                                                                  | 2            | ₽           | E-postaların işlenme kuralları | <<<        | 🛈 Güvenlik         | ayarları        | ΘY     | apılacak işler     |                  |
| Taslaklar                                                                             |              | ন্থ         | Diğer hesaplardan e-posta ak   | tarımı     | ID Tasarım         |                 | ••• [  | Diğer              |                  |
| ⊠ Önemli                                                                              |              |             |                                |            |                    |                 |        |                    |                  |
| 🖻 Okunmamış                                                                           |              |             |                                |            |                    |                 |        |                    |                  |
| ⊚ Ekli olanlar                                                                        |              |             |                                |            |                    |                 |        |                    |                  |

# Sonra solda E-posta programları linkine tıkayın (pop.yandex.com.tr sunucusundan POP3 protokolüne göre) seçeneğini iptal edin, kaydedin.

| Yandex Mail web Rehb                      | ER DÌSK DAHA Bul II 🖓 info@ornekhesap.com.tr 👹            |  |  |  |  |  |  |
|-------------------------------------------|-----------------------------------------------------------|--|--|--|--|--|--|
| omekhesap.com.tr için<br>Gönderen bilgisi | <u>Mail</u> → <u>Tüm ayarlar</u> → E-posta programları    |  |  |  |  |  |  |
| Diğer hesaplardan e-posta aktarımı        | Posta istemcisinin e-posta kutusuna erişmesine izin verin |  |  |  |  |  |  |
| Klasörler ve etiketler                    | ✓ imap.yandex.com.tr sunucusundan IMAP protokolüne göre   |  |  |  |  |  |  |
| E-posta filtreleme                        |                                                           |  |  |  |  |  |  |
| Güvenlik ayarları                         | pop.yandex.com.tr sunucusundan POP3 protokolüne göre      |  |  |  |  |  |  |
| Kişiler                                   | değişiklikleri kaydet                                     |  |  |  |  |  |  |
| Yapılacak işler                           |                                                           |  |  |  |  |  |  |
| E-posta programları                       |                                                           |  |  |  |  |  |  |
| Diğer ayarlar                             |                                                           |  |  |  |  |  |  |
| Dil: 📴 Türkçe 🔻                           |                                                           |  |  |  |  |  |  |

E-posta kutusunun içeriği e-posta programları tarafından indirilirken, varsayılan olarak e-postalar okundu olarak işaretlenmez. Aldığınız e-postaları okundu olarak işaretlemek istiyorsanız ilgili seçeneği etkinleştirin.